# SPA100系列上的TR-069设置

## 目标

技术报告069(TR-069)允许您建立自动配置服务器(ACS)。 Internet服务提供商(ISP)使用 ACS来远程自动配置设备。该功能允许服务提供商和用户远程配置设备,而无需用户干预。通 过使用TR-069,终端可以与自动配置服务器建立连接。本文介绍如何在SPA100系列模拟电话 适配器(ATA)上配置TR-069设置。

### 适用设备

·SPA100系列

#### 软件版本

•v1.1.0

#### TR-069配置

步骤1.登录Web配置实用程序,然后选择管理>管理> TR-069。TR-069页面随即打开:

| TR-069                       |                  |
|------------------------------|------------------|
| TR-069                       |                  |
| Status:                      | © Enabled        |
| ACS URL:                     |                  |
| ACS Username:                |                  |
| ACS Password:                |                  |
| Connection Request URL:      |                  |
| Connection Request Username: |                  |
| Connection Request Password: |                  |
| Periodic Inform Interval:    | 86400            |
| Periodic Inform Enable:      | Enabled Disabled |
| Request Download:            | Apply            |
| Submit Cancel                |                  |

| TR-069                       |                        |
|------------------------------|------------------------|
| Status:                      | Enabled O Disabled     |
| ACS URL:                     | https://www.example.cc |
| ACS Username:                | ACSuser                |
| ACS Password:                | •••••                  |
| Connection Request Port:     | 8890                   |
| Connection Request Username: | User1                  |
| Connection Request Password: |                        |
| Periodic Inform Interval:    | 86400                  |
| Periodic Inform Enable:      | Enabled                |
| Request Download:            | Apply                  |

步骤2.单击"状态"字段中的启用单选按钮以在设备上启用TR-069。

步骤3.在ACS URL字段中,以协议://主机:port/path格式输入ISP提供的ACS URL。

·协议 — 这是http或https。在ISP提供的ACS URL字段中输入http或https。

·主机 — 这是完全限定域名(FQDN)或IP地址,例如www.example.com。

·端口 — ISP可选并提供。

·路径 — 由ISP提供。

步骤4.在ACS Username字段中,输入ISP提供的ACS用户名。

步骤5.在ACS Password字段中,输入与用户名关联的密码。

**注意:**配置实用程序会自动在"连接请求URL"(Connection Request URL)字段中输入信息,因此无需手动输入。

步骤6.在Connection Request Username字段中输入ACS发起连接的连接请求用户名。当启动 连接并要求用户提供安全凭证时,这充当ACS的用户名。

步骤7.在Connection Request Password字段中输入ACS的连接请求密码。当启动连接并要求 用户提供安全凭证时,此密码用作ACS的密码。

步骤8.在Periodic Inform Interval字段中,输入ATA重新连接到ACS之间的时间(以秒为单位 )。

步骤9.单击"定期通知启用"字段中的**启用**单选按钮以启用定期通知,以便定期通知用户有关连 接设置的信息,或者单击**禁用**单选按钮将其禁用。

第10步。(可选)单击"请求下载"(Request Download)字段中的**Apply**(应用)按钮,使 ATA请求ACS进行下载RPC。

步骤11.单击"提**交"**以应用更改,或单**击"取**消"放弃更改。